# 商洛市义务段入学资料审核预约平台 家长操作简明流程

#### 一、网上报名操作简要流程

#### 第一步,注册登录预约报名平台。

强烈建议使用电脑操作,手机操作可能会因页面内容显示不完整,漏 填项目或操作失误影响预约。浏览器建议使用 360 浏览器或 QQ 浏览器 在电脑浏览器上打开报名系统地址

<u>http://113.201.112.155:15580/enrollment-web/h5/view/entry/index.html</u> 然后根据自己的实际情况,在页面点击"洛南县"标签下面的"小学" 或"初中"。

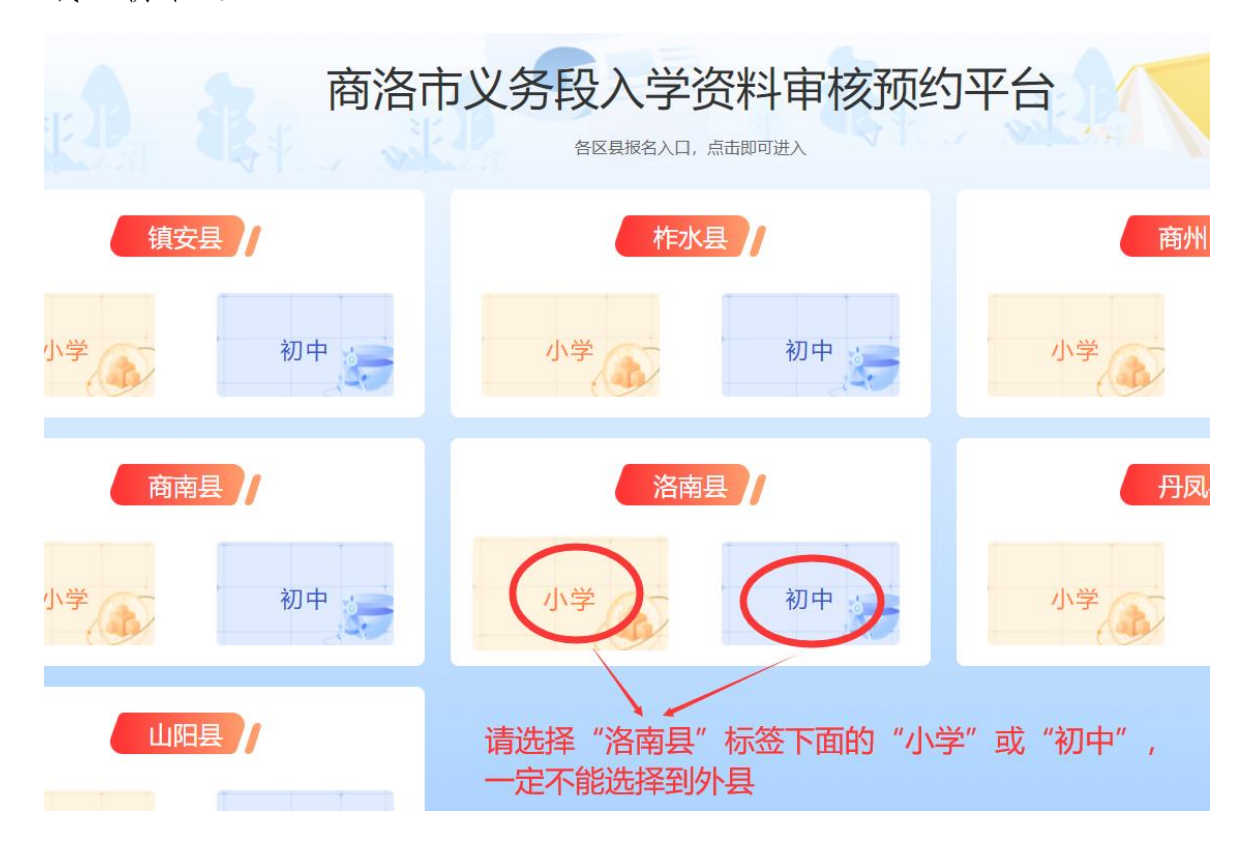

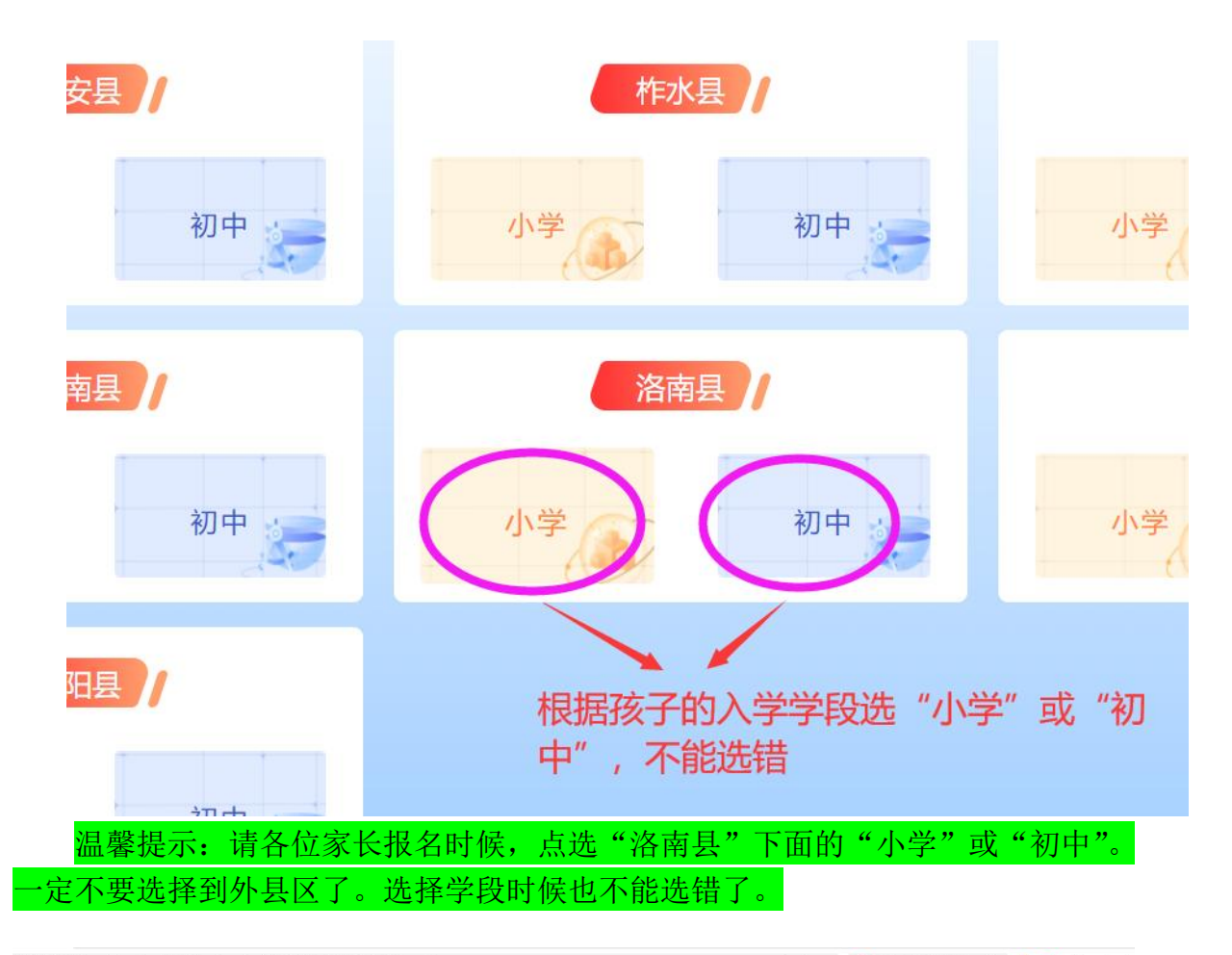

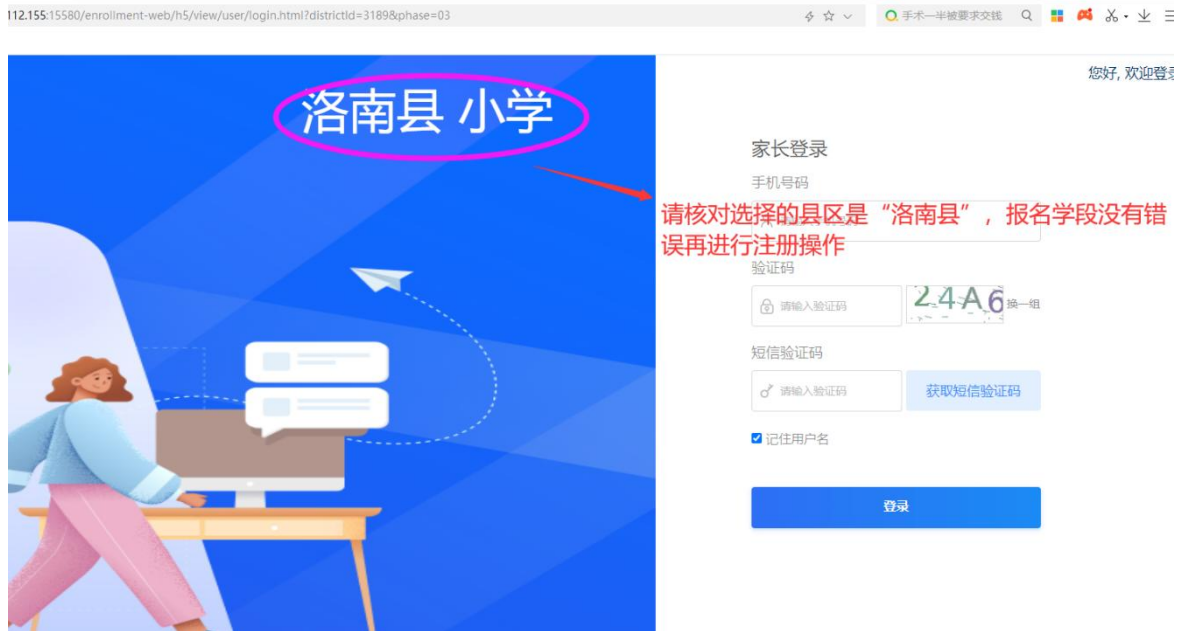

核对"县区"和"学段"选择没有错误后进行注册。 出现注册页面,请输入手机号和短信验证码注册登录。

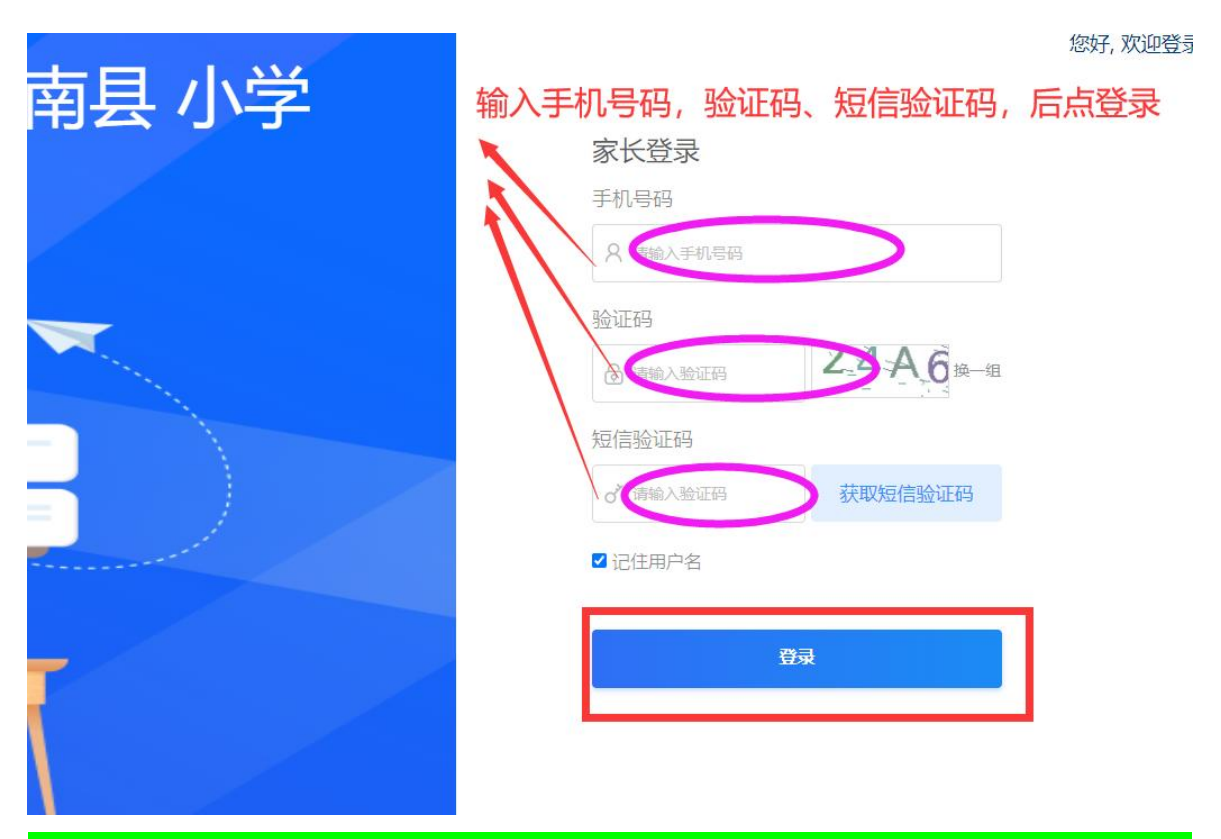

温馨提示: 1.如果准备在洛南县就读,请一定不要注册和报名到外县区,因为一个 学生身份证号码只能报名商洛市一所义务段学校。2.秋季小学一年级和初中七年级 新生注册登记报名,其他年级学生不需要报名登记。

### 第二步,添加报名学生信息。

点击【我的小孩】,再点击【添加小孩】,然后填写学生姓名,选择性别, 填写学生身份证号,确定提交即可。

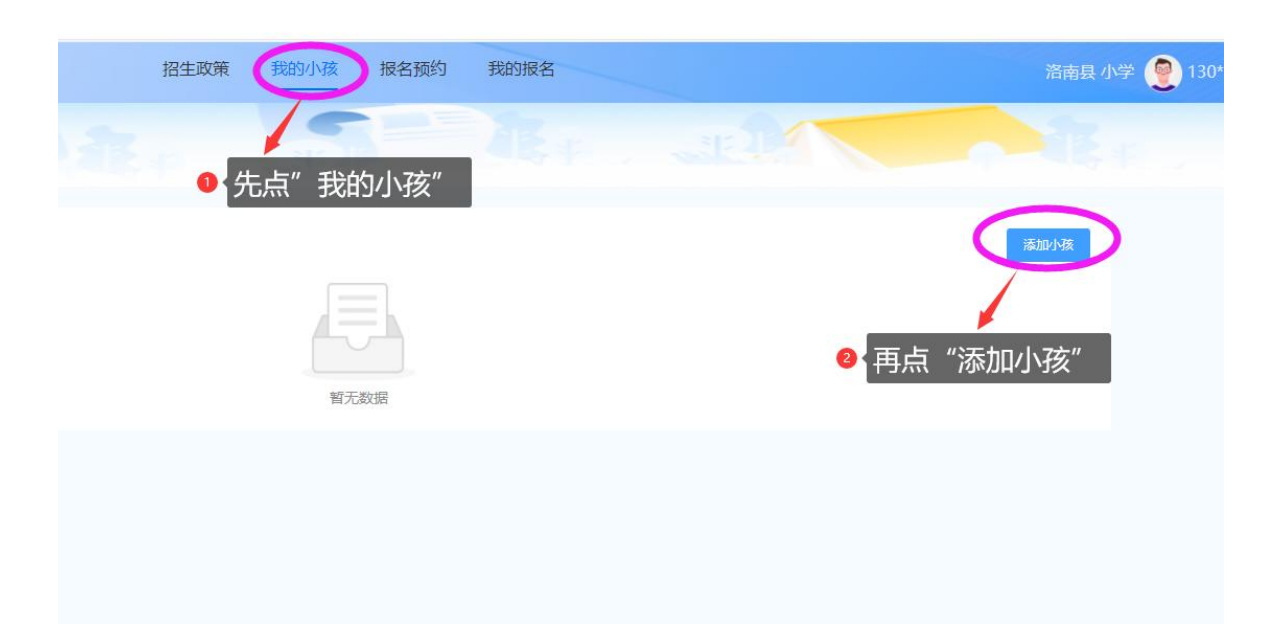

|   |           | 5         |   |  |
|---|-----------|-----------|---|--|
|   | 添加小孩      |           | × |  |
| _ | * 学生姓名    | 请输入学生姓名   |   |  |
|   | * 性别:     | ○男○女      |   |  |
| 改 | * 学生身份证号: | 请输入学生身份证号 |   |  |
|   |           | 取消 确定     |   |  |
|   |           |           |   |  |
|   |           |           |   |  |

如需修改学生信息,点击【修改】按钮;

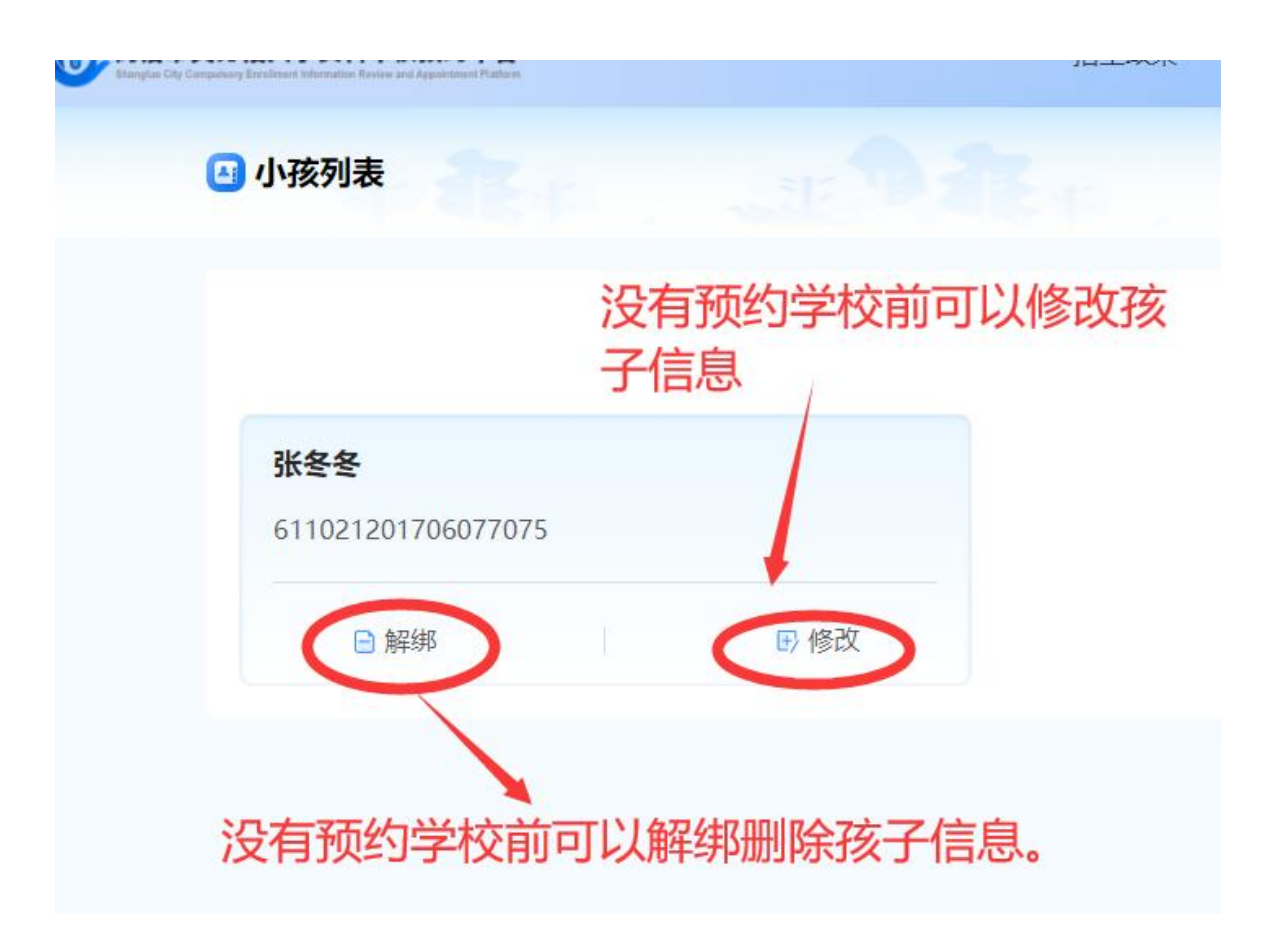

如需删除学生,点击【解绑】按钮

温馨提示:请一定核对学生信息无误后再进行预约报名操作,如果该学生已报名, 则不可修改信息。

### 第三步, 预约报名。

点击【报名预约】, 然后点击【报名预约】按钮

| 8 (元建版)二                                                                                                    |                               |                     |       |      |       |        |  |
|----------------------------------------------------------------------------------------------------|-------------------------------|---------------------|-------|------|-------|--------|--|
| 商洛市义务段入学资料审核预     资     资 | 的平台<br>tanan Faturn           |                     | 招生政策  | 我的小孩 | 报名预约  | 我的报名   |  |
| 🔄 招生活动列表                                                                                                    | 18-F                          |                     | bri d | 点击   | "报名预约 | "      |  |
| 活动名称 请输入                                                                                                    | 后动名称                          | <b>査询</b> 重置        |       |      |       |        |  |
| <b>测试小学入学</b><br>招生年份:202<br>招生区域:洛南                                                                                                    | • 资料审核预约<br>3 招生学段:小学<br>语教育局 |                     |       |      |       |        |  |
| 报名预约时间                                                                                                    | 2023-08-11 09:51:01 至         | 2023-08-14 23:59:59 |       | 报名预约 | 2点    | "报名预约" |  |
|                                                                                                    |                               |                     |       |      |       |        |  |

# 依次同意政策公告、报名须知和承诺书

| 旧生      | 以束                                   | 2               |
|---------|--------------------------------------|-----------------|
|         | 招生政策                                 |                 |
| 2023    | -08-12 11:24:45                      | 来源: 洛南县教育局      |
|         | 小学一年级招生入学对象为2017年8月31日(              | 含8月31日)以前出生满六周岁 |
| 的适      | 龄儿童,初一年级招生对象为具有洛南县户领                 | 籍或洛南县学籍的小学毕业    |
| 生。      | 户籍登记、迁移时间必须在2022年8月31日以              | 前(满一年)。按照全县统一   |
| 时间      | 、统一要求、统一程序,坚持"户籍登记为:                 | 主、住房登记为辅、就业经营   |
| 202: 补充 | "的原则,通过"商洛市义务教育招生入学》<br>阅读招生政策,点"同意" | 网络平台"报名录取入学。    |
|         |                                      |                 |
|         | 取消                                   |                 |
|         |                                      |                 |

| <b>章</b><br><b>亥预约</b><br>学段:小学 | <b>报名须知</b><br>1:请使用学生真实身份信息进行报名;<br>2:报名前请认真阅读招生政策,填写相应信息<br>3:报名时请填写正确手机号码,便于接收招生<br>4:请在报名时间内进行报名,报名截止后将无<br>5:为保障您被所选择的学校成功录取,请选择<br>6:招生活动结束前如您对结果有异议,可进行 | ;<br>过程中的短信通知;<br>法进行报名操作;<br>合适学校进行报名;<br>申诉。<br>取消   | 阅读报名须知<br>意"                                      | ×<br>미, 点 "同                 |
|---------------------------------|----------------------------------------------------------------------------------------------------|--------------------------------------------------------|---------------------------------------------------|------------------------------|
| 1 09:51:01 至 2023-              | 08-14 23:59:59 <del>f</del> a                                                                                                    | 名预约                                                    |                                                   |                              |
| 章<br><b>車核预约</b><br>生学時 · 小学    | 承诺书<br>我已阅读招生政策以及报名须知,知晓入学<br>资料审核时间;保证在充分了解民办学校收费标<br>实、准确、有效,如有伪造作假等行为,本人自<br>到意(18)                                                                         | 报名相关政策。我保证按照<br>售后,预约民办学校入学资<br>愿承担相应法律责任和其他<br>等20秒后勾 | 学区划分,向学区所属公办学的<br>科审核时间;本人承诺所提供的<br>后果。<br>选"同意"点 | ×<br>咬预約入学<br>幼入学资料真<br>"报名" |
| 局<br>3-11 09:51:01 至 202:       | -08-14 23:59:59 报答预                                                                                                    |                                                        |                                                   |                              |

选择学生:选择需报名的学生(新登录的账号可提前绑定学生)

| 🖪 招生活动列表                               |                                |
|----------------------------------------|--------------------------------|
| 选择学生 ○ 张冬冬                             | 请务必勾选需要报名的学生                   |
| 学校名称 请输入学校名称 查                         | 词 重置                           |
| 洛南县寺耳镇中心小学-小学                          | 洛南县寺耳镇                         |
| 招生活动:测试小学入学资料审核预约<br>招生年份:2023 招生学段:小学 | 招生活动 : 测试/<br>招生年份 : 2023      |
| 报名时间 2023-08-11 09:51:01 至 2023-08     | -14 23:59:59 <b>报名时间</b> 2023- |

选择学校:选择需报名的目标学校

| ● 新全 | ▶ 输入规范的                                    |
|------|--------------------------------------------|
| 学校名称 | 西街小学 一 一 一 一 一 一 一 一 一 一 一 一 一 一 一 一 一 一 一 |
|      |                                            |
| 洛南县  |                                            |

| 学校名称  西街小学                                                      | <b>查</b> 词 重查                                                                                             |           |     |
|-----------------------------------------------------------------|----------------------------------------------------------------------------------------------------|-----------|-----|
| 洛南县西街小学-小学<br>招生活动:测试小学入学资料<br>招生年份:2023 招生学解                   | 料审核预约<br>设:小学                                                                                             |           |     |
| 报名时间 2023-08-11 09:51:                                          | :01 至 2023-08-14 23:59:59                                                                                 |           |     |
|                                                                 |                                                                                                    | 取満 下一歩    |     |
|                                                                 | 点选要预约登记的学                                                                                                 | 校, 然后点下一步 | F   |
|                                                                 |                                                                                                    |           |     |
|                                                                 |                                                                                                    |           |     |
|                                                                 | 2                                                                                                    |           |     |
|                                                                 |                                                                                                    |           | 预约  |
| * 学生姓名                                                          | ②<br>报名确认<br>张冬冬                                                                                          |           | The |
| * 学生姓名                                                          | ②<br>报名确认<br>张冬冬<br>611021201706077075                                                                    |           | Ŧ   |
| * 学生姓名<br>* 学生身份证号<br>* 手机号码                                    | ②<br>报名确认<br>张冬冬<br>611021201706077075<br>请输入手机号码                                                         |           | 预   |
| * 学生姓名<br>* 学生身份证号<br>* 手机号码<br>* 选择监护人                         | ②<br>报名确认<br>张冬冬<br>611021201706077075                                                                    |           | Ŧ   |
| * 学生姓名<br>* 学生身份证号<br>* 手机号码<br>* 选择监护人<br>* 监护人姓名              | ②         报名确认         张冬冬         611021201706077075         请输入手机号码         请选择监护人         请输入监护人姓名     | 0/10      | T   |
| * 学生姓名<br>* 学生身份证号<br>* 手机号码<br>* 选择监护人<br>* 监护人姓名              | ②         报名确认         张冬冬         611021201706077075         请输入手机号码         请输入监护人姓名                    | <br><br>  | 预   |
| * 学生姓名<br>* 学生身份证号<br>* 手机号码<br>* 选择监护人<br>* 监护人姓名<br>* 监护人身份证号 | ②         报名确认         张冬冬         611021201706077075         请输入手机号码         请输入监护人姓名         请输入监护人身份证号 | 0/10      | Ŧ   |

| * 儿童毕业学校 | 请选择                                                         | $\sim$       |
|----------|-------------------------------------------------------------|--------------|
|          | 请输入儿童毕业学校,小学报名填写幼儿园名称,请填写详细地址。他如:**省**市**区(县)**街道(镇)**路**学校 | nj<br>0/80   |
| * 户籍地址   | 清选择                                                         |              |
|          | 请输入户籍地址,精确到门牌号。例如:**省**市**区(县)**街道(镇)*<br>区(村)**户           | */j\<br>0/80 |
| * 现居住地址  | 请选择                                                         | ~            |
|          | 请输入详细地址,精确到门牌号。例如:**街道(镇)**小区(村)**户                         | 0/80         |
| * 报名类型   | ○ 政策优待 ○ 人户合一 ○ 人户分离 ○ 随迁子女                                 | ]            |
| *资审预约日期  | 请选择日期 ~ 请选择时间段                                              | ~            |
|          | 上─────────────────────────────────────                      | 相关信息后点下一步    |

填写报名信息:

- 1) 手机号码:用于接收报名活动的短信。
- 2) 选择监护人:选择与学生的监护关系。
- 3) 监护人姓名: 输入监护人真实姓名。
- 4) 监护人身份证号: 输入监护人身份证号。
- 5) 毕业学校: 输入学生的毕业学校名称, 学校名称规范完整填写。
- 6) 户籍地址: 输入学生所在户口本首页的详细地址。
- 7) 现居住地址:填写现在真实居住地点的详细地址。
- 8) 报名类型:选择报名类型"政策优待、人户合一、人户分离、随迁子 女"中的一个即可。

【报名类型说明】:

第一类:政策优待类。即现役军人子女、烈士子女、因公牺牲军人、人民警察和消防救援人员的 子女、引进高层次人才子女、其他各类符合政策规定优抚对象子女。

第二类:"人户合一"类。符合"两个一致",即法定监护人与子女共同具有预约登记学校学区内户籍, 家庭实际住房在学区内。

第三类:"人户分离"类。即户籍与居住地或工作单位没有在预约登记的学校学区范围内。

第四类:"随迁子女"类。在洛南县居住的非洛南县户籍进城务工子女和其他非洛南县户籍人员子 女。

请家长根据自己实际情况选择填写。

 资审预约时间:选择到学校现场提供证明资料进行资审的预约时间段 信息填写完毕,点击【下一步】提交即可。

| * 儿童毕业学校 | 陕西省/ 商洛市/ 洛南县 ~                       |
|----------|---------------------------------------|
|          | 县幼儿园                                  |
|          |                                       |
| * 户籍地址   | 陕西省/ 蔺洛市/ 洛南县 🛛 🗸 🗸                   |
|          | 城关镇                                   |
|          |                                       |
| * 现居住地址  | 陕西省 / 商洛市 / 市辖区 V                     |
|          | 古城镇                                   |
|          | 核对信息无误后点"提交",如需要修改                    |
| * 报名类型   | 点"上一步"<br>◎ 政策优待 ◎ 人户合— ◎ 人户分离 ◎ 随迁子女 |
| *资审预约日期  | 2023-08-14 ~ 08:00-10:00 ~ 当前时段剩余名    |
|          | 上一步提交                                 |
|          |                                       |

| *儿童毕 提示  |                                                                         | ×             |
|----------|-------------------------------------------------------------------------|---------------|
| 预约应      | 动仅确定入学资料审核时间,不代表获得所预约学校学位!                                              |               |
|          | 取消                                                                      | 11            |
| * 户籍地址   |                                                                         |               |
|          |                                                                         |               |
|          |                                                                         |               |
| * 现居住地址  |                                                                         |               |
|          |                                                                         |               |
|          |                                                                         |               |
| <br>基本信息 |                                                                         | 3<br>预约成功     |
|          | 出现这个提示表示预                                                               | <b>页约登记成功</b> |
|          | 恭喜您报名预约成功, 3秒后将跳转至我的报名                                                  |               |
|          | 友情提示:在报名时间内,您可以修改报名信息<br>报名时间:2023-08-11 09:51:01 至 2023-08-14 23:59:59 |               |
|          |                                                                         |               |

## 第四步,查看报名记录。

点击【我的报名】可查看报名记录;

报名期间,点击【撤回】,可撤回报名申请;报名时间结束,无法撤回。

| §香市义务段入<br>(1) 我( | 学资料审核预约平<br>的报名列表 | <b>F台</b><br>Patra |                        | 招生政策                    | 我的小孩 | 报名预约   | 戏的报名                 | STE D                 | *                     |
|-------------------|-------------------|--------------------|------------------------|-------------------------|------|--------|----------------------|-----------------------|-----------------------|
|                   |                   |                    |                        |                         |      |        | 点"我的<br>所报名学         | 波名"可以到<br>生的信息        | 查看注册手机号码              |
| 志                 | 5愿学校: 洛南          | 县西街小学-小学           | ₽                      |                         |      | 志愿学校:  | 洛南县柏峪寺镇中             | 中心小学-小学               |                       |
| 报                 | 段名活动名称: 测试        | 武小学入学资料审           | 核预约                    |                         | /    | 报名活动名称 | <li>?: 测试小学入学资料</li> | 以审核预约                 |                       |
|                   | 报名时间              | 20                 | 023-08-11 09:51:01 至 2 | 023-08-14 23:59:59      |      | 报名时间   |                      | 2023 08-11 09:51:01 3 | 至 2023-08-14 23:59:59 |
|                   | 招生年份              | 2023               | 招生学段                   | 小学                      |      | 招生年份   | 2023                 | 招生学段                  | 小学                    |
|                   | 姓名                | 张冬冬                | 身份证号                   | 611021****7075          |      | 姓名     | 张三                   | 身份证号                  | 611021****9251        |
|                   | 性别                | 男                  | 年龄                     | 6                       |      | 性别     | 男                    | 年龄                    | 6                     |
|                   |                   | 2 撤回               | ■ 报名详情                 | ☆      童      田      进度 | 副權政  |        | Ð                    | 撤回 📄 报名详情             | ☆ 査看进度                |

温馨提示:在全县统一安排的预约登记时间 2024 年 7 月 18 日 8:00-7 月 21 日 18:00 期间,可随时撤回报名,重新报名。

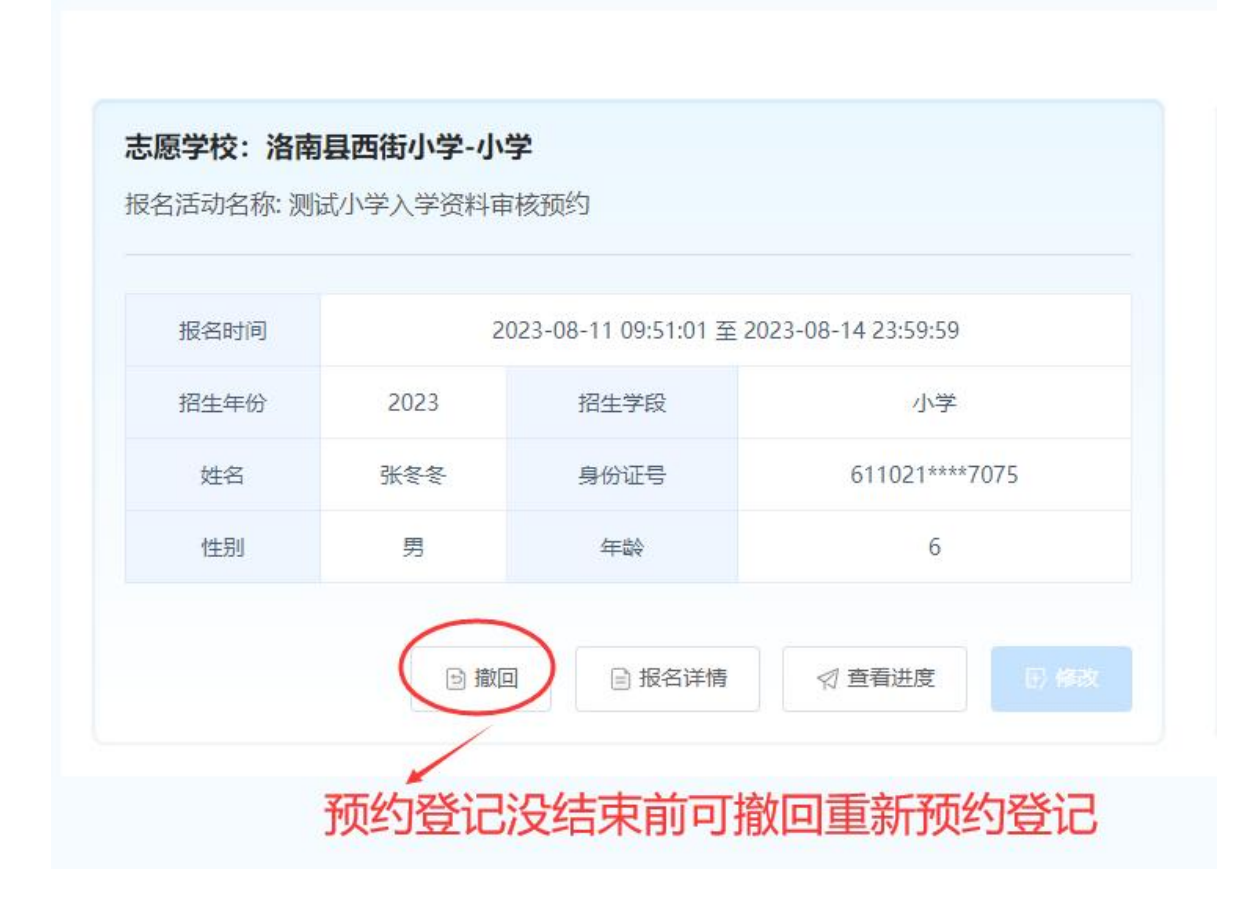

# 第五步,查看资格审查进度。

| 报名时间 | 2    | 023-08-11 09:51:01 至 2 | 023-08-14 23:59:59 |
|------|------|------------------------|--------------------|
| 招生年份 | 2023 | 招生学段                   | 小学                 |
| 姓名   | 张冬冬  | 身份证号                   | 611021****7075     |
| 性别   | 男    | 年龄                     | 6                  |

查看报名信息 2